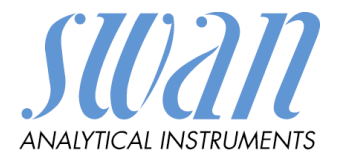

# Chematest 35

Version 1.03 and higher

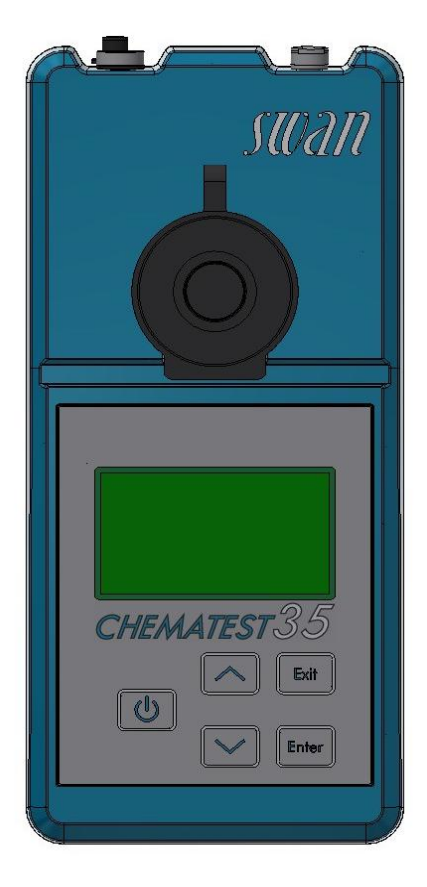

**Operator's Manual** 

#### **Customer Support**

SWAN and its representatives maintain a fully trained staff of technical specialists around the world. For any technical question, contact your nearest SWAN representative, or the manufacturer: SWAN ANALYTISCHE INSTRUMENTE AG Studbachstrasse 13 8340 Hinwil Switzerland Internet: www.swan.ch E-mail: support@swan.ch

#### **Document Status**

| Title:   | Chematest 35 Operator's Manual |               |
|----------|--------------------------------|---------------|
| ID:      | A-96.730.121                   |               |
| Revision | Issue                          |               |
| 00       | April 2019                     | First edition |
|          |                                |               |

© 2019, SWAN ANALYTISCHE INSTRUMENTE AG, Switzerland, all rights reserved

subject to change without notice

## **Chematest 35**

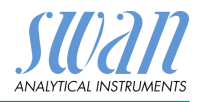

## **Table of Contents**

| 1.                                                                                                    | Safety Instructions                                                                                                    | 3                                                        |
|----------------------------------------------------------------------------------------------------|----------------------------------------------------------------------------------------------------|----------------------------------------------------------|
| <b>2.</b><br>2.1.<br>2.2.<br>2.3.                                                                            | Parts and Controls<br>Instrument Overview                                                                                                    | <b>5</b><br>5<br>6<br>7                                  |
| <ol> <li>3.1.</li> <li>3.2.</li> <li>3.3.</li> <li>3.4.</li> <li>3.5.</li> <li>3.6.</li> <li>3.7.</li> </ol> | Initial Setup         Select language         Set time and date         Optional: Activate expert mode         Optional: Set up user and/or ID list.         Optional: Set up a fixed quick start list         Further settings.         Sensor calibration.                                                                                                 | <b>8</b><br>8<br>8<br>8<br>9<br>9<br>9                   |
| <b>4.</b><br>4.1.<br>4.1.1<br>4.1.2<br>4.1.3<br>4.1.4<br>4.2.<br>4.2.1<br>4.2.2<br>4.2.3<br>4.3.             | Measuring         Photometry         Basic Rules for Photometric Determinations         How To Use Reagents         Notes on Individual Methods         Performing a Photometric Measurement.         Sensors         Basic Rules for pH and Redox         Unlocking the sensor plug         Performing a Sensor-Based Measurement         Automatic Shutoff | 10<br>10<br>11<br>12<br>13<br>16<br>16<br>17<br>17<br>18 |
| 5.                                                                                                    | Recalling Stored Measurements                                                                                                    | 19                                                       |
| <b>6.</b><br>6.1.<br>6.2.<br>6.3.<br>6.4.<br>6.5.                                                            | Maintenance<br>Photometer Verification<br>Cleaning<br>Calibration of the pH Sensor<br>Calibration of the Redox Sensor<br>Setting Time and Date                                                                                                    | 20<br>21<br>22<br>22<br>22<br>23                         |
| <b>7.</b><br>7.1.<br>7.2.                                                                                    | Troubleshooting<br>Device Errors<br>Errors During Measurement                                                                                                    | <b> 24</b><br>24<br>25                                   |

## **Chematest 35**

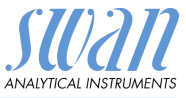

| 8      | Menu Explanations           | 27 |
|--------|-----------------------------|----|
| 0.     | 1 Data Storage              | 27 |
|        | 2 Diagnostics               | 28 |
|        | 3 Maintenance               | 29 |
|        | 4 Settings                  | 30 |
| 9.     | Part Numbers                | 35 |
| 9.1.   | Reagents.                   | 35 |
| 9.2.   | Accessories.                | 36 |
| 9.3.   | Spare Parts and Consumables | 36 |
| 10.    | Technical Data.             | 38 |
| 10.1.  | List of Supported Methods   | 38 |
| 10.2.  | Instrument Specifications   | 39 |
| 10.3.  | Sensor Specifications       | 40 |
| 10.3.1 | pH and redox                | 40 |
| 11.    | Regulatory Information      | 41 |
| 12.    | Notes                       | 42 |

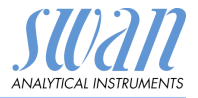

## Chematest 35 – Operator's Manual

## 1. Safety Instructions

For safe instrument operation, you must read and understand the instructions in this manual.

### Warning notices

The symbols used for safety-related notices have the following meaning:

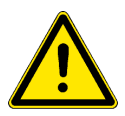

#### WARNING

Severe injuries or damage to the equipment can occur if such warnings are ignored.

· Follow the prevention instructions carefully.

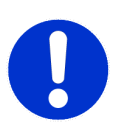

#### CAUTION

Damage to the equipment, minor injury, malfunctions or incorrect process can be the consequence if such warnings are ignored.

• Follow the prevention instructions carefully.

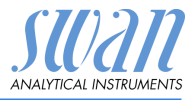

#### Reagents

#### WARNING

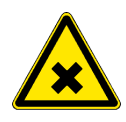

#### Health hazard

For safe handling of the reagents, you must read and understand the corresponding Material Safety Data Sheets (MSDS). These can be downloaded from **www.swan.ch**.

#### Electronics

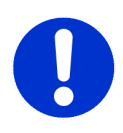

#### CAUTION

Observe the following instructions during operation and when charging the instrument:

- Only charge the instrument using a standard type A USB socket and the supplied USB cable.
- Protect from heat and splash water during charging (not IP67).
- Do not expose the instrument to direct sunlight or other sources of heat, especially when charging.

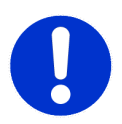

### CAUTION

The housing must not be opened except for the housing parts specified in the maintenance chapter.

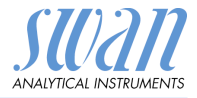

#### **Parts and Controls** 2.

#### 2.1. **Instrument Overview**

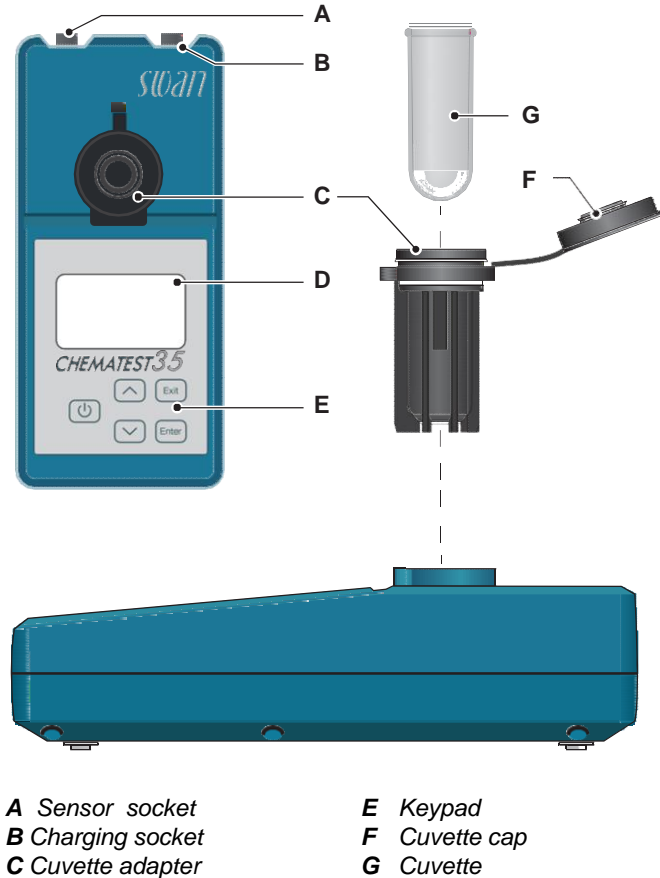

G Cuvette

**D** Display

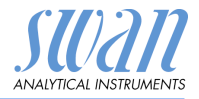

## 2.2. Keys

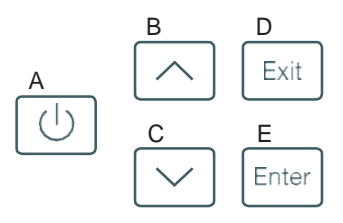

- A POWER to power on or off the instrument
- **B** ARROW UP to move up in a menu list and to increase digits
- **C** ARROW DOWN to move down in a menu list and to decrease digits
- EXIT to exit a menu or command to move back to the previous menu level

#### E ENTER

to open a selected sub-menu to accept an entry

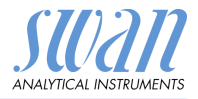

## 2.3. Display

Once the instrument has started up, the main menu is displayed. The main menu is organized as follows:

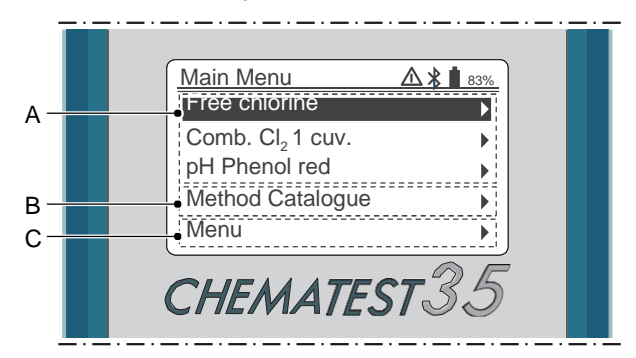

#### A Quick start list

Provides quick access to the most important methods. By default, the last three methods selected from the method catalogue are displayed. The list is automatically adjusted each time a method is selected from the method catalogue.

Alternatively, it is also possible to setup a fixed quick start list, see Initial Setup, p. 8.

#### **B** Method catalogue

List of all available methods.

#### C Menu

Access to further instrument functions (e.g. display of stored measurements). Detailed descriptions of all menu functions can be found in chapter Menu Explanations, p. 27.

- Symbols The symbols displayed in the top right corner have the following meaning:
  - ▲ Alarm active. See <Menu>/<Diagnostics>/<Alarms> for details.
  - Bluetooth activated
  - 83% Battery status (remaining capacity in %)
    - Instrument is charging

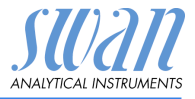

## 3. Initial Setup

## 3.1. Select language

Navigate to <Menu>/<Settings>/<Miscellaneous>/<Language> and select the applicable language from the list.

### 3.2. Set time and date

Set time and date under <Menu>/<Maintenance>/<Set Time>.

### 3.3. Optional: Activate expert mode

The user can choose between two types of method guidance:

- Expert mode inactive (default setting): In this mode, the Chematest 35 guides the user step-by-step through each measurement. The user has to confirm each step before the next step is displayed.
- Expert mode active:

The expert mode is intended for experienced users who are already familiar with the respective measurement methods and want a faster workflow. Only the most necessary information (e.g. required reagents, reaction times) is displayed on the screen.

This setting can be changed under menu item <Menu>/<Settings>/<Miscellaneous>/<Expert mode>.

## 3.4. Optional: Set up user and/or ID list

Navigate to <Menu>/<Settings>/<Identification>/<Attribute> and select which attributes should be saved with each measurement (none/user/ID/user and ID).

If applicable, enter the user and/or ID list under <Menu>/<Settings>/<Identification> /<ID List> and <Menu>/<Settings>/<Identification> /<List of Users>.

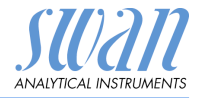

## 3.5. Optional: Set up a fixed quick start list

By default, the instrument is configured to display the last three methods selected from the method catalogue [B] in the quick start list [A], with the last selected method at the topmost position, then the second last, then the third last.

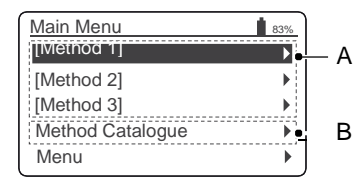

A Quick start list B Method catalogue

Alternatively, it is possible to set up a fixed quick start list. To do this, proceed as follows:

- Select the required methods from the method catalogue [B] in reverse order: First number 3, then number 2, then number 1 (the measurement can be cancelled immediately after selecting the method by pressing [Exit]).
- 2 Navigate to <Menu> / <Settings> / <Miscellaneous> / <Method save> and select "No".
  - $\Rightarrow$  The quick start list contains the three methods just selected and will no longer change.

### 3.6. Further settings

Detailed descriptions of all instrument settings can be found in chapter Menu explanation, subsection 4 Settings, p. 30.

## 3.7. Sensor calibration

Before first use, calibrate your pH and/or redox sensors, see Calibration of the pH Sensor, p. 22 and Calibration of the Redox Sensor, p. 22.

**NOTICE:** The transport cap that the sensor comes with can be disposed of. Only use the specially designed protection caps for the storage of sensors (see Basic Rules for pH and Redox, p. 16 for details).

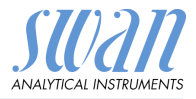

## 4. Measuring

## 4.1. Photometry

#### 4.1.1 Basic Rules for Photometric Determinations

The precision and repeatability of a photometric determination depends greatly on the operator's technique. Please observe the following rules:

#### Always use clean utensils

Residues from previous measurements can falsify the results. All utensils such as syringes, cuvettes or similar and the cuvette cap must be rinsed with clean water after each measurement. Rinse the cuvette with the sample 2 to 3 times before each measurement.

#### Position cuvettes correctly

Cuvettes must always be positioned in the same way. Keep the cuvette free of fingerprints and dry the outside of the cuvette before inserting it into the cuvette adapter.

### Wipe off condensation

If condensation occurs on the cuvette (cold sample in a warm environment), wipe it off and carry out the measurement as quickly as possible.

#### **Observe proper sampling**

Take the water samples about 10 cm below the water surface and about 50 cm from the edge of the pool. Allow as little time as possible to elapse between taking the sample and making the measurement.

### Observe proper dosing and mixing

Use the 10 ml syringe for exact dosing of the sample. Rinse the syringe several times with the sample. When filling the syringe, make sure that there are no air bubbles and that the volume is 10ml. The order in which sample and reagents are added to the cuvette

varies from method to method. If the reagents are added to the cuvette after the sample, special care must be taken to ensure that

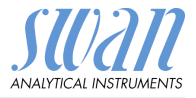

the sample and the reagents mix well. For this purpose, carefully turn the closed cuvette over, but do not shake it.

#### **Observe reaction times**

With most methods, the measurement can be carried out immediately after the reagents have been added and mixed with the sample. If a reaction time is required, this is indicated to the user on the screen.

#### 4.1.2 How To Use Reagents

Whenever possible, Swan supplies reagents in liquid form, as used in professional laboratories. We believe that the disadvantage of shorter shelf life is more than compensated for by the ease of use compared to tablets or powders.

The OXYCON-DPD reagent is delivered in two small bottles to increase shelf life. One contains DPD as powder (DPD 1a), the other contains the solvent (DPD 1b). Before use, fill the contents of DPD 1b into DPD 1a, close the bottle with the drop counter and shake firmly until the DPD powder has completely dissolved. Write the mixing date on the bottle. The prepared reagent can be stored at room temperature for 2 months.

The reagents OXYCON START and OXYCON 2 have a shelf life of at least 6 months. They will last a year if handled carefully and stored at 5  $^{\circ}$ C. With the blister pack, all reagents can be taken out of the case at once and placed in the refrigerator.

To dispense the necessary number of drops, hold the bottle at a  $45^{\circ}$  angle. Before proceeding with the measurement, make sure that the reagents are well mixed with the sample.

The Chematest 35 is calibrated against Swan's OXYCON reagents. Accuracy may suffer severely, when reagents from other sources are used.

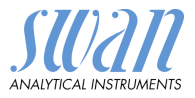

#### 4.1.3 Notes on Individual Methods

**Free chlorine** When free chlorine is determined in the presence of cyanuricacid, two forms of chlorine are measured: free chlorine and chlorine bound to cyanuric acid. To determine the disinfection capacity of the water, the concentration of cyanuric acid must also be measured and the result of the chlorine determination must be corrected as follows:

| Cyanuric acid                                             | 20 mg/l | 30 mg/l | 50 mg/l | 70 mg/l |
|-----------------------------------------------------------|---------|---------|---------|---------|
| Percentage of free<br>chlorine in the mea-<br>sured value | 50%     | 43%     | 26%     | 19%     |

- **Combined chlorine** The method catalogue of the Chematest 35 contains two options for measuring combined chlorine: with one cuvette or with two cuvettes. Apart from the fact that one or two cuvettes are used, the two methods are identical. Measuring with only one cuvette is faster and requires less reagents. However, some standards require measurement with two cuvettes. The selection of the method should be based on the site-specific requirements.
  - **Ozone** Ozone decomposes in a very short time and is usually only present in traces. It is essential to rinse the cuvette three times with the ozone-containing water before filling in the actual sample. Carry out the further steps as quickly as possible, but workmeticulously.

### WARNING

#### Health hazard

For safe handling of the reagents, you must read and understand the corresponding Material Safety Data Sheets (MSDS). These can be downloaded from **www.swan.ch**.

Explanation of photometric measurements

The basic procedure is largely the same for all photometric measurements and is briefly outlined below. A photometric measurement consists of the following steps:

- Step 1: Zero measurement
- Step 2: The actual measurement

**Performing a Photometric Measurement** 

 Step 3: Display and storage of the measured results. Fordetails on the result screen, see example on 
15.

The methods differ mainly in the following points:

- Different reagents are required depending on the method.
- Some methods require a reaction time. If this is the case for the selected method, this will be indicated on the screen during the measurement.
- Some methods (e.g. combined chlorine) perform two different measurements in a row and calculate the required values from them.

#### Starting a measurement

To start a measurement, select the corresponding method from the main screen. If it is not available there, select it from the method catalogue.

The measurement itself is menu-driven. Follow the instructions on the screen.

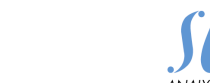

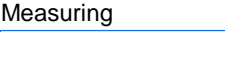

Chematest 35

4.1.4

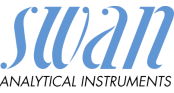

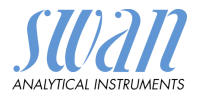

| Example:      | Step 1: Zero measurement                                                               |                                                                      |
|---------------|----------------------------------------------------------------------------------------|----------------------------------------------------------------------|
| free chlorine | Fill 10 ml of sample into<br>a cuvette. Dry outer part<br>and place it in the adapter. | Place the adapter in<br>the Chematest and<br>close the cap.          |
|               | <enter> to continue</enter>                                                            | <enter> for zero</enter>                                             |
|               |                                                                                        | Free chlorine                                                        |
|               |                                                                                        | Measuring zero                                                       |
|               |                                                                                        | Wait for instructions                                                |
|               | Step 2: The actual measuremen                                                          | t                                                                    |
|               | Free chlorine                                                                          | Free chlorine                                                        |
|               | Remove adapter<br>with cuvette and<br>open the cap.                                    | Add 5 drops of both:<br>Oxycon START and then<br>Oxycon DPD.         |
|               | <enter> to continue</enter>                                                            | <enter> to continue</enter>                                          |
|               |                                                                                        | Enter                                                                |
|               |                                                                                        | Free chlorine                                                        |
|               |                                                                                        | Close the cap and<br>turn the adapter to mix.<br>Place in Chematest. |
|               |                                                                                        | <enter> to measure</enter>                                           |
|               |                                                                                        | Enter                                                                |
|               |                                                                                        | Free chlorine                                                        |
|               |                                                                                        | Measuring                                                            |
|               |                                                                                        |                                                                      |

Wait for instructions

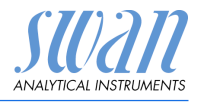

#### Step 3: Display of the results

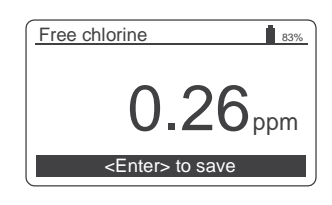

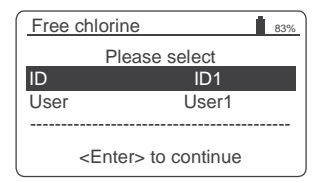

| Free ch    | erine<br>ID ↓ | 83%      |
|------------|---------------|----------|
| ID<br>User | ID1           | D1<br>r1 |
|            | ID3           |          |
| <          | ID4           | inue     |

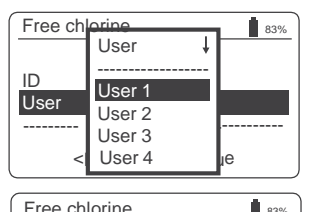

| 1100 011                    |               | 0070 |
|-----------------------------|---------------|------|
|                             | Please select |      |
| ID                          | ID1           |      |
| User                        | User1         |      |
|                             |               |      |
| <enter> to continue</enter> |               |      |
|                             |               |      |
| <u>Summa</u>                | ry            | 83%  |

| Summary                   | 83%            |  |
|---------------------------|----------------|--|
| Date, Time                | 05.11.18 15:21 |  |
| Free chlorine             | 0.26 ppm       |  |
|                           |                |  |
|                           |                |  |
| <enter> to finish</enter> |                |  |

- Pressing [Enter] saves the measurement in the data history
  - ⇒The measurement is initially saved without ID and user.

**NOTICE:** Pressing [Exit] discards the measurement.

- ⇒ Depending on the configuration, a selection dialog for user and/or ID is displayed or the summary screen is displayed directly. This can be set under Attribute, p. 31.
- Optional:
  - Select an ID from the list.
  - Select a user from the list.

**NOTICE:** If you press [Exit] at this point, you return to the main screen, saving the measurement without user and ID.

- Select "<Enter> to continue" and confirm with [Enter].
  - ⇒ The ID and the user are added to the measurement in the data history.
- Press [Enter] to return to the main screen.

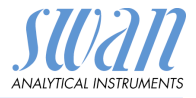

## 4.2. Sensors

A pH and a redox sensor are available as accessories for the Chematest 35. Please observe the following recommendations to take full advantage of the sensor performance:

### 4.2.1 Basic Rules for pH and Redox

#### Cover the sensor tip while the sensor is not in use

After use, store the sensor in the supplied protection cap [D]. To create a humid atmosphere, add a few drops of water to the protection cap. Then slide the knurled nut [C] onto the sensor shaft, push the sensor shaft into the protection cap as far as it will go and screw the knurled nut [C] tightly to seal it.

Swan's maintenance-free pH and redox sensors must not be refilled with electrolyte.

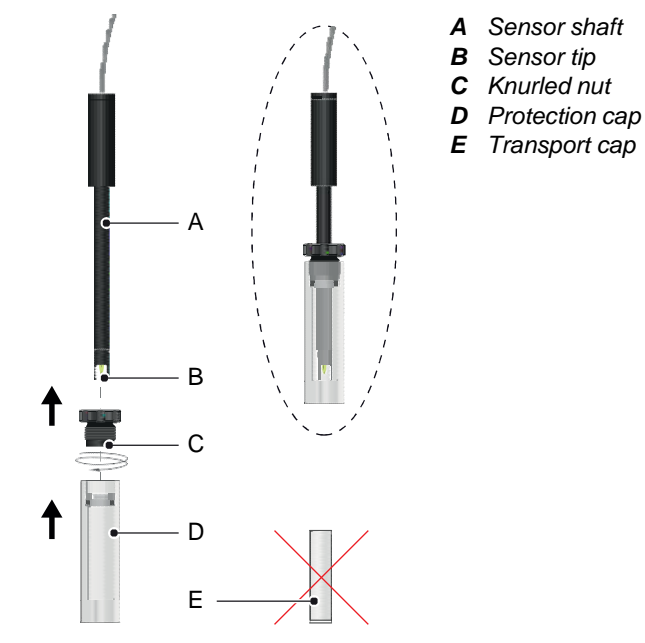

**NOTICE:** The transport cap [E] that the sensor comes with is not intended for daily use and can be disposed of.

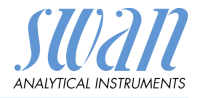

#### Calibrate electrodes periodically

During their lifetime, all electrodes slowly change their properties. To ensure correct measurement, calibrate your electrodes monthly. The sensors also need to be calibrated before their first use.

#### Handling calibration standards

Use the standards at room temperature. Rinse the sensors with clean water before dipping them into the standards. Be careful not to interchange the bottle caps of the standards.

#### 4.2.2 Unlocking the sensor plug

Before plugging in or out the sensor, unlock the plug as shown in the picture below.

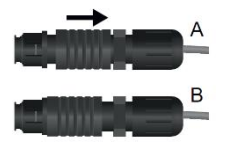

- A Plug unlocked
- B Plug locked

#### 4.2.3 Performing a Sensor-Based Measurement

To start a measurement, plug the sensor cable into the sensor socket and then select the corresponding method from the main screen. If it is not available there, select it from the method catalogue.

#### pH determination

Remove the protection cap from the sensor, rinse the sensor tip with clean water and dip the sensor into the sample. Move the sensor gently several times before letting it stand. The displayed pH and temperature values are updated continuously.

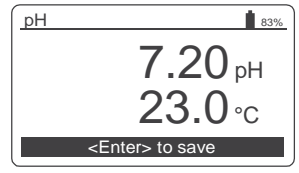

Wait until both the pH value and the temperature value are stable. Then press [Enter] to save the result. Next you can optionally select an ID and/or a user name. This procedure is described in detail on  $\blacksquare$  15.

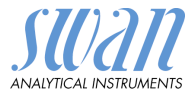

## Redox determination

Remove the protection cap from the sensor, rinse the sensor tip with clean water and dip the sensor into the sample. Move the sensor gently several times before letting it stand. The displayed redox and temperature values are updated continuously. It may take 15– 20 minutes until the reading is stable. With freshly calibrated electrodes, it might even take more time.

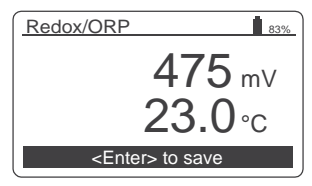

Wait until both the redox value and the temperature value are stable. Then press [Enter] to save the result. Next you can optionally select an ID and/or a user name. This procedure is described in detail on  $\blacksquare$  15.

## 4.3. Automatic Shutoff

If the instrument is waiting for a user input (e.g. if the measurement result is displayed) and no key is pressed for 10 minutes, the instrument shuts off automatically to save power. The automatic shutoff has the same effect on the saving of measurement results as pressing the [Exit] key. See Step 3: Display of the results, p. 15 for details.

## Chematest 35 Recalling Stored Measurements

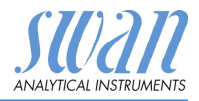

## 5. Recalling Stored Measurements

| Data history                             | Previous measurements can<br><menu> / <data storage=""> / &lt;</data></menu>                                                                                                    | be displayed under the menuitem                                                                                                    |
|------------------------------------------|----------------------------------------------------------------------------------------------------|----------------------------------------------------------------------------------------------------|
| Scrolling<br>through the<br>data history | Data Histor     4     ∎ 83%       Date, Time     20.03.19 07:59 ↑       Free chlorine     0.26 ppm       ID     ID 1       User     User 1                                                           | <ul> <li>Press the ARROW DOWN and<br/>ARROW UP keys to scroll through<br/>the data history.</li> </ul>                                                                                          |
| Two-page<br>entries                      | Data Histor     5     ∎33%       Date, Time     20.03.19 08:25 ↑       Free chlorine     0.22 ppm       Total chlorine     0.26 ppm       Comb. chlorine     0.04 ppm <enter> for more     ↓</enter> | <ul> <li>If the text "<enter> for more" is<br/>displayed on the bottom, the<br/>selected entry consists of two<br/>pages. Use the ENTER key to<br/>toggle between the pages.</enter></li> </ul> |
|                                          | Data Histor     5     ∎ 83%       ID     ID 1     ↑       User     User 1 <enter> for more</enter>                                                                                                   |                                                                                                    |

## Storage capacity

Up to 2700 measurements are memorized. Then the oldest measurement is deleted to save the newest one (circularbuffer).

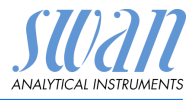

## 6. Maintenance

## 6.1. Photometer Verification

The verification kit contains two reference cuvettes (labeled "Low" and "High") with certified reference absorptions of approximately 0.3 and 1.5 and an additional cuvette for zero point determination. The exact values are specified in the enclosed calibration certificate. The absorption values of the reference cuvettes simulate approximately 1 ppm and 4.5 ppm of free chlorine.

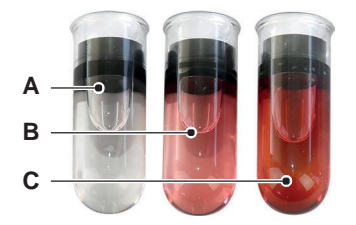

A ZeroB Low absorptionC High absorption

**Reference** values Prior to performing the first verification and after each recertification, the reference values for the cuvettes "Low" and "High" need to be set in menu <Settings>\<Sensors>\<Photometer>. The reference values are specified in the enclosed calibration certificate.

Verification procedure Before each use, check the expiration date on the calibration certificate. If the expiration date has passed, send the verification kit to Swan for recertification. To start a verification, navigate to <Menu>/<Maintenance>/ <Verification>/<Photometer>. Select cuvette "Low" and follow the instructions on the screen. Repeat the same procedure with the cuvette "High".

 Verification
 Can be reviewed in <Menu>/<Data Storage> /<Ver. History>.

 history
 Up to 32 verifications are memorized. Then the oldest verification is deleted to save the newest one (circular buffer).

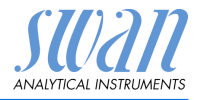

## 6.2. Cleaning

Outside of the housing

If reagents drip onto the housing, wipe them off quickly with a soft cloth moistened with water.

Photometer compartment The photometer compartment can be easily cleaned if water or reagents have been spilled. Turn the unit to the rear, loosen the two screws [A] and remove the cover [B]. Use a soft, lint-free cloth moistened with water to clean the photometer compartment.

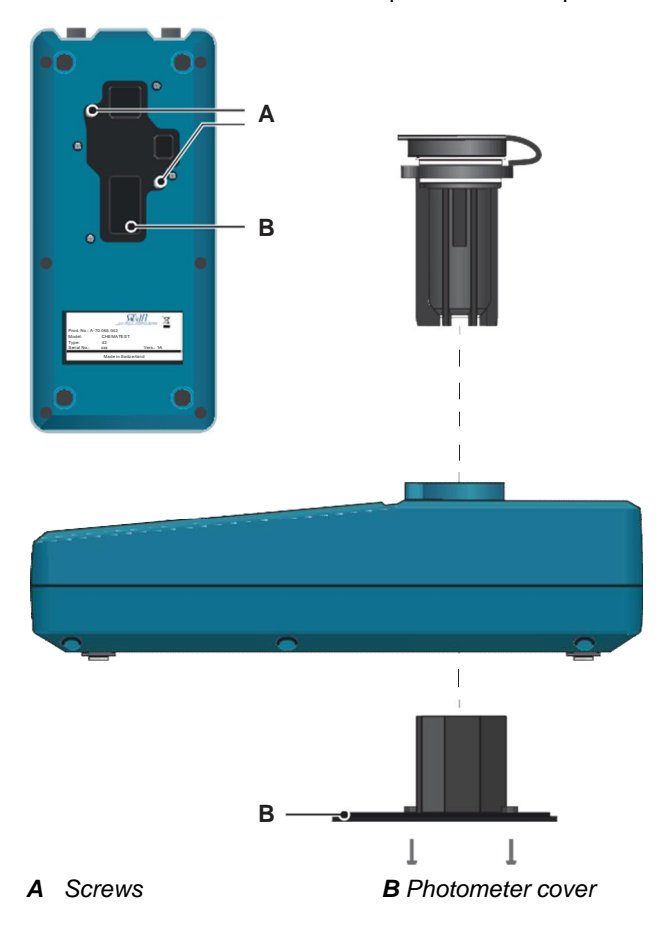

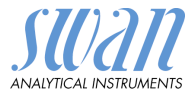

### 6.3. Calibration of the pH Sensor

To start a calibration, navigate to <Menu>/<Maintenance>/ <Calibration>/<Electrode> /<pH> and follow the instructions on the screen.

- **Calibration** solutions The calibration is carried out using two calibration solutions. The instrument is factory programmed for the use of calibration solutions with pH 7 (standard 1) and 9 (standard 2) supplied by Swan. If other calibration solutions are used, the corresponding temperature curves can be entered under <Settings>/<Sensors>/<Electrode>/ <pH>/<Standards>.
- Calibration If the calibration is aborted with the message "Offset error!" or "Slope error!":
  - Make sure that the correct standard solutions have been measured in the correct order. The programmed values can be viewed under <Menu>/<Settings>/<Sensors>/<Electrode>/ <pH>/<Standards>.
    - Carefully clean the sensor tip with a paper tissue.
    - Repeat the calibration with new standard solutions.

If the above steps do not help, the sensor is defective and must be replaced.

Calibration<br/>historyCan be reviewed in <Menu>/<Data Storage> /<Calibration<br/>History>/<Sensors>/<pH>. Up to 32 calibrations are memorized.<br/>Then the oldest calibration is deleted to save the newest one (circular buffer).

## 6.4. Calibration of the Redox Sensor

To start a calibration, navigate to <Menu>/<Maintenance>/ <Calibration>/<Electrode> /<Redox/ORP> and follow the instructions on the screen.

 
 Standard solution
 The instrument is factory programmed to use the 475 mV standard solution supplied by Swan. If another standard solution is used, the mV value can be set under <Settings>/<Sensors>/<Electrode>/ <Redox/ORP>/<Standards>.
 Maintenance

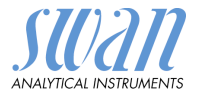

#### Calibration If the calibration is aborted with the message "Offset error!": errors Make sure that the correct standard solution has been measured. The programmed value can be viewed under <Menu>/ <Settings>/<Sensors>/<Electrode>/<Redox/ORP>/ <Standard>. • Carefully clean the sensor tip with a paper tissue. · Repeat the calibration with a new standard solution. If the above steps do not help, the sensor is defective and must be replaced. Calibration Can be reviewed in <Menu>/<Data Storage>/<Calibration History>/<Sensors>/<Redox/ORP>. Up to 32 calibrations are history memorized. Then the oldest calibration is deleted to save the newest one (circular buffer).

## 6.5. Setting Time and Date

The correct setting of the clock is important for the identification of stored measurements. It is therefore recommended to check the date and time setting regularly.

The time and date can be set under the menu item <Menu>/ <Maintenance>/<Set Time>.

Λ

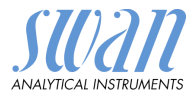

## 7. Troubleshooting

This chapter contains some hints to facilitate troubleshooting. For detailed information on handling and cleaning parts, see Maintenance, p. 20. For detailed information on programming the instrument, see Menu Explanations, p. 27.

## 7.1. Device Errors

When this symbol is displayed at the top of the screen, a device error has occurred. Navigate to <Menu>/<Diagnostics>/<Alarms>/ <Pending errors> to see the error message.

| Error | Description   | Corrective action                                                                                                    |
|-------|---------------|----------------------------------------------------------------------------------------------------|
| E001  | Bluetooth     | <ul><li>Switch the instrument on and off and check<br/>if the error disappears.</li><li>Call support.</li></ul>                                                            |
| E002  | IC ADC        | <ul><li>Call support.</li><li>Send the instrument back to Swan.</li></ul>                                                                                                  |
| E003  | Factory data  | <ul> <li>Call support.</li> <li>Send the instrument back to Swan.</li> </ul>                                                                                               |
| E004  | Invalid time  | <ul> <li>Set time and date under <menu>/</menu></li> <li><maintenance>/<set time="">.</set></maintenance></li> </ul>                                                       |
| E017  | Events erased | <ul> <li>No action necessary.</li> <li>This message informs that the measured<br/>data have been deleted by calling the<br/>function "Set to factory defaults".</li> </ul> |

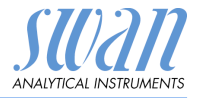

### 7.2. Errors During Measurement

#### Measurement cannot be started

Error message: Operation not possible! Consult the manual.

| Possible cause                         | Corrective action           |
|----------------------------------------|-----------------------------|
| Error E002, E003 or E004<br>is present | • See Device Errors, p. 24. |

Zero measurement fails Error message: Operation not possible! Signal out of range. Consult the manual.

| Possible cause                          | Corrective action                                                                                                    |
|-----------------------------------------|----------------------------------------------------------------------------------------------------|
| Extraneous light                        | <ul> <li>Make sure that the cuvette cap is<br/>properly closed.</li> </ul>                                                           |
| Cuvette dirty                           | <ul> <li>Clean and rinse the cuvette.</li> </ul>                                                                                     |
| Residues of reagents                    | Clean and rinse the cuvette.                                                                                                    |
| Lenses dirty                            | <ul> <li>Open the photometer<br/>compartment and clean all<br/>lenses, see Cleaning, p. 21.</li> </ul>                               |
| Turbid or bubble-contain-<br>ing sample | <ul> <li>Avoid formation of bubbles when<br/>filling the sample into the cuvette.</li> <li>Check sample / sampling point.</li> </ul> |
|                                         | <ul> <li>Repeat measurement.</li> </ul>                                                                                              |

## Measurement<br/>failsError message: Operation not possible! Signal out of range.<br/>Consult the manual.

| Possible cause                                                                | Corrective action                                                                                                    |
|-------------------------------------------------------------------------------|----------------------------------------------------------------------------------------------------|
| Extraneous light                                                              | <ul> <li>Make sure that the cuvette cap is<br/>properly closed.</li> </ul>                                                |
| Cuvette dirty                                                                 | <ul> <li>Clean and rinse the cuvette.</li> </ul>                                                                          |
| Concentration or pH value<br>outside the measuring<br>range of the instrument | <ul> <li>Consult Instrument<br/>Specifications, p. 39.</li> <li>Repeat measurement.</li> </ul>                            |
| Reagents expired                                                              | <ul> <li>Use new reagents.</li> </ul>                                                                                     |
| Measured value below zero value                                               | <ul> <li>Avoid formation of bubbles when<br/>filling the sample into the cuvette.</li> <li>Repeat measurement.</li> </ul> |

Troubleshooting

## No connection<br/>to sensorError message: Operation not possible! Sensor not connected!<br/>Consult the manual

| Possible cause            | Corrective action                                                                             |
|---------------------------|-----------------------------------------------------------------------------------------------|
| Sensor not connected.     | <ul> <li>Check if the sensor is properly<br/>plugged in.</li> </ul>                           |
| Wrong sensor connected.   | <ul> <li>Check if the connected sensor<br/>corresponds to the selected<br/>method.</li> </ul> |
| Cable or sensor defective | <ul> <li>Call support.</li> </ul>                                                             |

## Sensor calibra-<br/>tion invalidError message: Operation not possible! Invalid calibration data!<br/>Consult the manual

| Possible cause         | Corrective action                                          |
|------------------------|------------------------------------------------------------|
| Sensor not calibrated. | • Calibrate the sensor as described in Maintenance, p. 20. |

## Sensor failure Error message: Operation not possible! Sensor failure! Consult the manual

| Possible cause                                                                              | Corrective action                                                                                              |
|---------------------------------------------------------------------------------------------|----------------------------------------------------------------------------------------------------|
| The sensor was discon-<br>nected from the instrument<br>while a measurement was<br>running. | <ul> <li>Do not disconnect the cable from<br/>the instrument until the<br/>measurement is finished.</li> </ul> |
| Cable or sensor defective                                                                   | <ul> <li>Call support.</li> </ul>                                                                              |

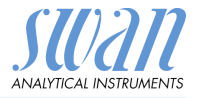

## 8. Menu Explanations

Selecting <Menu> on the main screen displays the following submenus:

- Menu 1 Data Storage
- Menu 2 Diagnostics
- Menu 3 Maintenance
- Menu 4 Settings

The functions and settings of each menu are explained in the following sections.

### 1 Data Storage

### 1.1 Data History

Displays saved measurement data. Each record includes the following data:

- Date, time
- Measured value(s)
- + ID
- User

If the fields ID and User contain the text "<Empty>", the assignment of the attributes to the measurement was skipped by the user or deactivated under 4.2 Identification, p. 31.

Up to 2700 measurements are memorized. Then the oldest measurement is deleted to save the newest one (circular buffer).

## **1.2 Verification History**

Photometer Displays previous photometer verifications. Each record includes the following data:

- · Date, time
- Reference value
- Deviation
- User
- Verification passed/failed

Up to 32 verifications are memorized. Then the oldest verification is deleted to save the newest one (circular buffer).

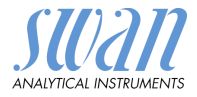

### **1.3 Calibration History**

Sensors Displays previous calibrations of the pH, redox and conductivity sensors.

Each record includes the following data:

- Date, time
- Measured values depending on sensor:
  - pH: Offset and slope in mV
  - Redox: Offset in mV
  - Conductivity: not yet available
- User
- Calibration passed/failed

**NOTICE:** For better traceability, both successful and failed attempts are stored in the calibration history. However, if a calibration fails, the instrument will continue to use the last valid calibration.

Up to 32 calibrations are memorized for each sensor. Then the oldest verification is deleted to save the newest one (circular buffer).

## **2 Diagnostics**

### 2.1 Alarms

Pending errors Provides the list of active errors with their status (active, acknowledged). If an active error is acknowledged, it is moved to the Message List.

Message List Shows the error history: Error code, date and time of issue and status (active, acknowledged, cleared). 64 errors are memorized. Then the oldest error is cleared to save the newest error (circular buffer).

The meaning of each error message is explained in section Device Errors, p. 24.

### 2.2 Identification

Designation: Designation of the instrument, e.g. Chematest 35. S/N: Serial number of the instrument. Version: Installed firmware version (e.g. V1.03-04/19). Bootloader: Installed bootloader version (e.g. V.1.01). Factory test: Test date of the instrument. Menu Explanations

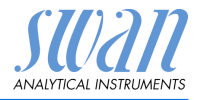

### 2.3 Sensors

| Photometer | Displays the raw value of the photo diode in volts.  |
|------------|------------------------------------------------------|
| Electrode  | Displays the raw values of the connected sensor.     |
| Battery    | Displays information about the state of the battery. |

### 2.4 Bluetooth

 Device name
 ID that is visible to other Bluetooth-enabled devices.

 State
 Status of Bluetooth communication.

- Disabled: Bluetooth is switched off.
- Advertising: The instrument is searching for other devices.
- *Connected:* A connection with another device has been established.
- MAC Hardware address of the Chematest 35, which serves as a unique identification feature during Bluetooth communication.
- Fw ver Firmware version of the Bluetooth module.
- Hw ver Hardware version of the Bluetooth module.

### **3 Maintenance**

### 3.1 Simulation

For test purposes a measurement can be made with one or both LEDs on. The results are displayed as raw values in volts. In case of problems in the field, Swan Support may ask for these values.

- LED Green Performs a test measurement with the green LED on.
  - LED IR Performs a test measurement with the IR LED on.
- Both LEDs Performs three consecutive measurements:
  - both LEDs off
  - green LED on
  - IR LED on

### 3.2 Calibration

Electrode pH: See Calibration of the pH Sensor, p. 22. Redox/ORP: See Calibration of the Redox Sensor, p. 22 Conductivity: Sensor not yet available

### 3.3 Verification

Photometer See Photometer Verification, p. 20.

### 3.4 Set Time

Adjust date and time.

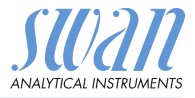

## **4 Settings**

#### 4.1 Sensors

Photometer Enter the reference values of the verification cuvettes accordingto the enclosed calibration certificate. Range: 0.000– 2.000

#### Electrode pH

Filter time Used to damp noisy signals. The higher the filter time constant, the slower the system reacts to changes of the measured value. Range: 5–300 s

Temp. Comp. Choose the compensation model which fits best to your application.

| Temp. Comp. |  |
|-------------|--|
| None        |  |
| Nernst      |  |
| Coefficient |  |

- None: no temperature compensation.
- Nernst: for potable water, waste water, swimming pools.
- Coefficient: for high purity water Range: -0.100-0.100 pH unit per °C

**NOTICE:** For this setting the unit °C is always used, regardless of the setting under 4.3 Units, p. 32.

- Standards A temperature curve is programmed for SWAN standard 1, pH 7 and SWAN standard 2, pH 9. If you want to use your own standards you can readjust the temperature curve according to your standards.
  - Standard 1: Assign the measured pH value to the according temperature from 0–50 °C in steps of 5 °C.
  - Standard 2: Assign the measured pH value to the according temperature from 0–50 °C in steps of 5 °C.

#### Electrode Redox/ORP

Filter time Used to damp noisy signals. The higher the filter time constant, the slower the system reacts to changes of the measured value. Range: 5–300 s

Standard Enter the mV value of the redox/ORP standard. Range: 200–900 mV

## **Chematest 35**

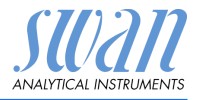

| Electrode               | Conductivity (not yet available)                                                                                                    |  |
|-------------------------|----------------------------------------------------------------------------------------------------|--|
| Temp.<br>Compensation   | Choose the compensation model which fits best to your application.                                                                                                    |  |
|                         | Temp. Compensation None                                                                                                    |  |
|                         | Coefficient                                                                                                    |  |
|                         | Non-linear DIN                                                                                                    |  |
|                         | None: No temperature compensation.                                                                                                    |  |
|                         | <ul> <li>Coefficient: The temperature coefficient for saline solutions is<br/>2.00%. If the coefficient of the solution is known, it can be set<br/>here. Range: 0.00%–3.00%.</li> </ul> |  |
|                         | <ul> <li>Non-linear DIN: the non-linear temperature compensation<br/>should be set for the conductivity measurement of natural waters<br/>(EN 27888, ISO 7888).</li> </ul>               |  |
| Filter time<br>constant | Used to damp noisy signals. The higher the filter time constant, the slower the system reacts to changes of the measured value.<br>Range: 5–300 s                                        |  |
| Cell constant           | Enter the cell constant printed on the sensor label.                                                                                                    |  |
|                         | Range: 0.0050–1.0000 cm <sup>-1</sup>                                                                                                    |  |
| Factor TDS              | Factor for the calculation of TDS.                                                                                                    |  |
|                         | Range: 0.00–10.00                                                                                                    |  |

### 4.2 Identification

Optionally, each measurement can be assigned an ID (e.g. for sampling points) and/or a user name. If activated, the ID and/or user is queried at the end of each measurement.

Attribute Select which attributes are to be queried:

ID List Enter up to 10 IDs.

List of Users Enter up to 10 user names.

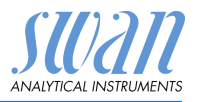

Menu Explanations

### 4.3 Units

Disinfectants Set the unit for disinfectants (all except ozone).

| Disinfectants |
|---------------|
| ppm           |
| mg/l          |

Ozone

Set the unit for ozone.

| Ozone |  |
|-------|--|
| ppb   |  |
| µg/l  |  |
| ppm   |  |
| mg/l  |  |

Temperature Set the unit for temperature.

| Temperature |
|-------------|
| Celsius     |
| Fahrenheit  |

Cond. Set the unit for the concentration calculated from conductivity.

Concentration

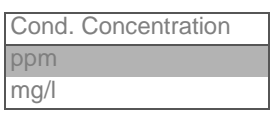

### 4.4 Miscellaneous

Language Select the language from the list (the choice of languages may vary depending on the sales region):

| Language |  |
|----------|--|
| German   |  |
| English  |  |
| French   |  |
| Spanish  |  |
| Italian  |  |

- Menu Explanations
- Factory Setting The instrument can be reset to factory default values in three different ways:

| Set defaults |
|--------------|
| No           |
| Cal. + Ver.  |
| Data History |
| Completely   |

- **Cal.** + **Ver.**: Deletes the user calibration of all electrodes and all recorded verification measurements. All other values are kept in memory.
- **Data History**: Deletes all recorded measurements. All other values are kept in memory.
- **Completely**: Sets all settings and calibration values back to default and deletes all recorded measurements and verifications.
- Load Firmware Initiates a firmware upload.

**NOTICE:** Firmware updates should be done by instructed service personnel only.

| Load Firmware |   |
|---------------|---|
| No            | I |
| Yes           |   |

Expert mode Choose between detailed instructions and expert mode for fast workflow.

| Expert Mode |
|-------------|
| Inactive    |
| Active      |

- Inactive: The user is guided step by step through each measurement.
- Active: The steps are displayed in shortened form and the instrument requires as few inputs from the user as possible.

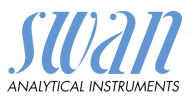

Menu Explanations

Method save By default, the quick start list on the main screen contains the last three methods selected from the method catalogue. Alternatively, a fixed quick start list can be set up, see Initial Setup, p. 8 for details.

| Method save |  |
|-------------|--|
| No          |  |
| Yes         |  |

- No: As soon as "no" is selected, the quick start list no longer changes. Select this setting if you want a fixed quick start list.
- Yes: With this setting, the quick start list is automatically adjusted every time a method is selected from the method catalogue. The last selected method appears at the topmost position, then the second last, then the third last.
- Password Password: Select a password different from 0000 to prevent unauthorized access to the following menus:
  - Maintenance
  - Settings

Each menu can be protected by a different password. If you forgot the passwords, contact the closest SWAN representative.

### 4.5 Bluetooth

Bluetooth Activates the Bluetooth connection to connect to an external app (not yet available).

| Bluetooth |  |
|-----------|--|
| Active    |  |
| Inactive  |  |

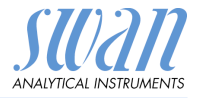

## 9. Part Numbers

## 9.1. Reagents

#### **Reagent sets**

| Part no.     | Product name | Methods                                                                                                    |
|--------------|--------------|----------------------------------------------------------------------------------------------------|
| A-85.590.200 | Oxycon Pool  | <ul><li>Free chlorine</li><li>pH (phenol red)</li></ul>                                                                                                    |
| A-85.590.300 | Oxycon Chlor | <ul> <li>Free chlorine</li> <li>Total chlorine</li> <li>Combined chlorine</li> </ul>                                                                                   |
| A-85.590.400 | Oxycon Des   | <ul> <li>Free chlorine</li> <li>Free chlorine in presence<br/>of chlorine-dioxide or<br/>bromine</li> <li>Chlorine-dioxide</li> <li>Bromine</li> <li>Iodine</li> </ul> |
| A-85.590.500 | Oxycon Ozone | <ul> <li>Ozone</li> <li>Ozone in presence of free chlorine</li> </ul>                                                                                                  |
| A-85.580.300 | Oxycon CA    | <ul> <li>Cyanuric acid</li> </ul>                                                                                                    |
| A-85.580.100 | Oxycon pH    | <ul> <li>pH (phenol red)</li> </ul>                                                                                                    |

#### Reagents

| Part no.     | Product name            | Description                                    |
|--------------|-------------------------|------------------------------------------------|
| A-85.510.100 | Oxycon Start            | Buffer solution                                |
| A-85.510.200 | Oxycon DPD<br>(1a + 1b) | DPD                                            |
| A-85.510.300 | Oxycon 2                | Potassium iodide                               |
| A-85.580.200 | Oxycon GL               | Reagent for masking of free chlorine and ozone |

## Download<br/>MSDSThe current Material Safety Data Sheets (MSDS) for the above list-<br/>ed reagents are available for downloading at www.swan.ch.

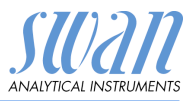

Part Numbers

| Calibration solutions | Part no.     | Description                       |
|-----------------------|--------------|-----------------------------------|
|                       | A-85.119.010 | pH calibration set consisting of: |
|                       | A-85.112.300 | pH buffer 4 (40 ml)               |
|                       | A-85.113.300 | pH buffer 7 (40 ml)               |
|                       | A-85.114.300 | pH buffer 9 (40 ml)               |
|                       | A-85.121.300 | Redox buffer 475 mV (40 ml)       |

## 9.2. Accessories

| Part no.     | Description           |
|--------------|-----------------------|
| A-85.153.580 | Veri-Kit Transmission |
| A-87.160.014 | Swansensor pH CT      |
| A-87.460.014 | Swansensor Redox CT   |

## 9.3. Spare Parts and Consumables

| Part no.     | Description                                                                                                    |
|--------------|----------------------------------------------------------------------------------------------------|
| A-70.065.205 | Carrying case for Chematest 35/42                                                                                            |
| A-70.065.634 | Protection cap for sensor                                                                                                    |
| A-70.065.630 | Cuvette adapter with cap                                                                                                    |
| A-70.065.631 | Glass cuvettes (10-pack)                                                                                                    |
| A-70.065.633 | Spare part set consisting of:<br>• 1 dropper bottle 125 ml<br>• 3 disposable syringes 10 ml<br>• 3 disposable syringes 20 ml |

## **Chematest 35**

Part Numbers

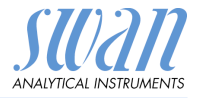

| Part no.     | Description                           |
|--------------|---------------------------------------|
| C-85.520.040 | Cleaning wipes for cuvette (100-pack) |
| A-70.065.600 | Brush for cuvette cleaning            |
| C-88.917.200 | USB charging cable                    |
| C-89.511.010 | Blister pack for reagent bottles      |

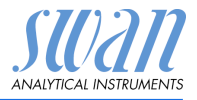

## 10. Technical Data

## 10.1. List of Supported Methods

Photometry The Chematest 35 supports the following photometric methods:

|                        | Method                                                                                        | Range      | Issued values                                                             | Displayed<br>as           |
|------------------------|-----------------------------------------------------------------------------------------------|------------|---------------------------------------------------------------------------|---------------------------|
| Chlorine               | <ul> <li>Free chlorine</li> </ul>                                                             | 0–10 ppm   | Free chlorine                                                             | ppm or mg/l               |
|                        | <ul> <li>Total chlorine</li> </ul>                                                            | 0–10 ppm   | Total chlorine                                                            | ppm or mg/l               |
|                        | <ul> <li>Combined<br/>chlorine using<br/>one cuvette</li> </ul>                               | 0–10 ppm   | Free chlorine (fac),<br>total chlorine (tc),<br>combined chlorine<br>(cc) | , ppm ormg/l              |
|                        | <ul> <li>Combined<br/>chlorine using<br/>two cuvettes</li> </ul>                              | 0–10 ppm   | Free chlorine (fac),<br>total chlorine (tc),<br>combined chlorine<br>(cc) | , ppm ormg/l              |
|                        | <ul> <li>Free chlorine<br/>in presence of<br/>chlorine-<br/>dioxide or<br/>bromine</li> </ul> | 0–10 ppm   | Free chlorine                                                             | ppm or mg/l               |
| Other<br>disinfectants | <ul> <li>Ozone</li> </ul>                                                                     | 0–4000 ppb | Ozone                                                                     | ppb, µg/l,<br>ppm or mg/l |
|                        | <ul> <li>Ozone in<br/>presence of<br/>free chlorine</li> </ul>                                | 0–4000 ppb | Ozone                                                                     | ppb, µg/l,<br>ppm, mg/l   |
|                        | <ul> <li>Bromine</li> </ul>                                                                   | 0–23 ppm   | Bromine                                                                   | ppm, mg/l                 |
|                        | <ul> <li>Iodine</li> </ul>                                                                    | 0–35 ppm   | lodine                                                                    | ppm, mg/l                 |
|                        | <ul> <li>Chlorine-<br/>dioxide</li> </ul>                                                     | 0–19 ppm   | Chlorine-dioxide                                                          | ppm, mg/l                 |
| Other                  | <ul> <li>Cyanuric acid</li> </ul>                                                             | 0–100 ppm  | Cyanuric acid                                                             | ppm                       |
| parameters             | <ul> <li>pH (phenol red)</li> </ul>                                                           | 6.5-8.0    | рН                                                                        | n/a                       |

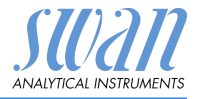

| Sensors | The pH and redox sensors available as separate accessories mea- |
|---------|-----------------------------------------------------------------|
|         | sure in the following ranges:                                   |

| Method                                   | Range                      | Issued values                                      | Displayed<br>as |
|------------------------------------------|----------------------------|----------------------------------------------------|-----------------|
| <ul><li> pH</li><li> Redox/ORP</li></ul> | 1.00–13.00<br>-400–1200 mV | pH, temperature<br>Redox potential,<br>temperature | n/a<br>mV       |

### 10.2. Instrument Specifications

Housing IP67 rated

Power supply Rechargeable lithium-ion battery. Only charge the instrument using a standard type A USB socket and the supplied USB cable. Protect from heat and splash water during charging (not IP67). Charging time: approximately 3 hours Battery life: approximately 5000 measurements or one week of standby operation Automatic shutoff after 10 minutes of inactivity. **Conditions for** Temperature: 0-45 °C Humidity: 0–100% relative humidity (non-condensing) operation Temperature: -20-60 °C Conditions for For reagents and sensors, separate storage conditions apply. storage: Reagents: See label on packaging. Sensors: 0-50 °C. Dimensions Instrument: 10 x 7 x 22 cm, 390 g and weight

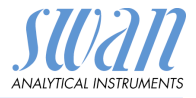

## 10.3. Sensor Specifications

### 10.3.1 pH and redox

| Swansensor<br>pH CT        | Measuring range:<br>Resolution<br>Automatic temperature com<br>DIN/NIST or technical buffer                                                                                                    | 1–13<br>0.01<br>pensation with integrated sensor.<br>rs.                                                                                                    |
|----------------------------|----------------------------------------------------------------------------------------------------|----------------------------------------------------------------------------------------------------|
| Swansensor<br>Redox CT     | Pt-redox electrode with integ<br>tent data records.<br>Measuring range:<br>Resolution:                                                                                                    | grated temperature sensor for consis-<br>−400–1200 mV<br>1 mV                                                                                                    |
| General<br>characteristics | Poisoning-protected referen<br>robust open junction diaphra<br>Temperature range:<br>Pressure:<br>Conductivity of sample:<br>Reference system:<br>Solid electrolyte:<br>Diaphragm:<br>Connection: | ce systems with solid electrolyte and<br>agm<br>0–50 °C<br>≤ 2 bar<br>≥ 100 μS/cm<br>Ag/AgCl<br>3.5 M KCl (AgCl-free)<br>open junction<br>1 m cable with 4-pin connector |

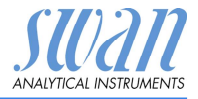

## 11. Regulatory Information

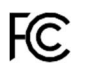

This product contains a third party Bluetooth module, which has been tested and found to comply with the limits for a Class B digital device, pursuant to part 15 of the FCC Rules. Contains FCC ID: T9JRN4020

**CE** This product meets all requirements of the relevant EU directives. The declaration of conformity is available from Swan on request.

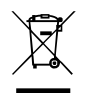

According to EU legislation, this product must not be disposed of with household waste. Observe the local regulations for the disposal of electronic equipment.

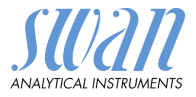

## 12. Notes

|  | _ |
|--|---|
|  |   |
|  |   |
|  |   |
|  |   |
|  |   |
|  |   |
|  |   |
|  |   |
|  |   |
|  |   |
|  | _ |
|  |   |
|  |   |
|  |   |
|  |   |
|  |   |
|  |   |
|  |   |
|  |   |
|  | _ |
|  |   |
|  |   |
|  | _ |
|  |   |
|  |   |
|  |   |
|  |   |
|  |   |
|  |   |
|  |   |
|  |   |
|  |   |
|  |   |
|  |   |
|  |   |
|  |   |
|  | _ |
|  |   |
|  |   |
|  |   |
|  |   |
|  | _ |
|  |   |
|  |   |
|  | _ |
|  |   |
|  |   |
|  |   |
|  |   |
|  |   |
|  |   |
|  |   |
|  | _ |
|  |   |
|  |   |
|  |   |
|  |   |
|  |   |
|  |   |
|  |   |
|  |   |
|  |   |
|  |   |
|  |   |
|  |   |
|  |   |
|  |   |
|  |   |
|  |   |
|  |   |
|  |   |
|  |   |
|  |   |
|  |   |
|  |   |
|  |   |
|  |   |
|  |   |
|  |   |
|  |   |
|  |   |
|  |   |
|  |   |
|  |   |
|  |   |
|  |   |
|  |   |

## **Chematest 35**

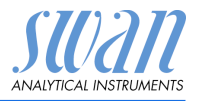

Notes

| · |  |
|---|--|
|   |  |
|   |  |
|   |  |
|   |  |
|   |  |
|   |  |
|   |  |
|   |  |
|   |  |
|   |  |
|   |  |
|   |  |
|   |  |
|   |  |
|   |  |
|   |  |
|   |  |
|   |  |
|   |  |
|   |  |
|   |  |
|   |  |
|   |  |
|   |  |
|   |  |
|   |  |
|   |  |
|   |  |
|   |  |
|   |  |
|   |  |
|   |  |
|   |  |
|   |  |
|   |  |
|   |  |
|   |  |
|   |  |

## **Chematest 35**

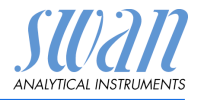

## **SWAN**

is represented worldwide by subsidiary companies and distributors.

cooperates with independent representatives all over the world.

## SWAN Products

Analytical Instruments for:

- High Purity Water
- Feedwater, Steam and Condensate
- Potable Water
- Pool and Sanitary Water
- Cooling Water
- Waste Water and Effluents

Made in Switzerland

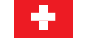

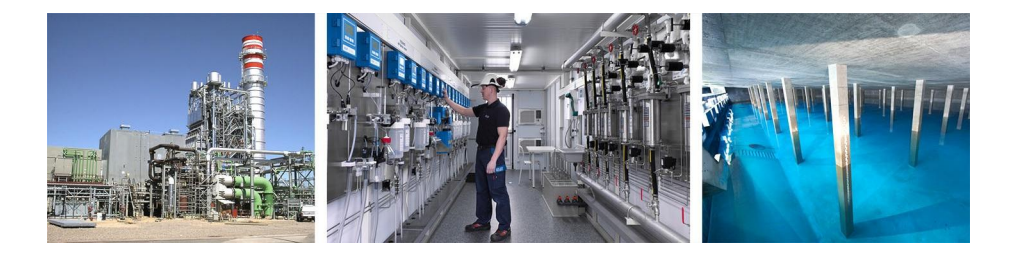